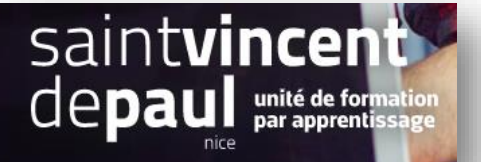

## Faire apparaitre une nouvelle catégorie dans le menu supérieur

Allez dans « modules », « modules et services » et « modules installés »

Descendez jusqu'à ce que vous arriviez au module « menu principal »

## Cliquez sur la flèche et choisissez « configurer »

| Gérer les moc                             | dules insta   | allés                                                |                                                                                                    | 🚯 installer un module | 👦 Se conne | cter à la marketplace Addons                                  | ()<br>Aide |  |  |  |
|-------------------------------------------|---------------|------------------------------------------------------|----------------------------------------------------------------------------------------------------|-----------------------|------------|---------------------------------------------------------------|------------|--|--|--|
| Sélection Modules Installés Notifications |               |                                                      |                                                                                                    |                       |            |                                                               |            |  |  |  |
|                                           |               | v2.0.2 - par PrestaShop                              | En savoir plus                                                                                                    |                       | Désactiver | ~ •                                                           |            |  |  |  |
|                                           | 4             | Tableau de bord des tenda<br>v2.0.2 - par PrestaShop | nces<br>Ajouse à votre tableau de bord un graphique représentant l'évolution des indicateurs clés de votre outique<br>savoir plus | En                    | Désactiver | <b>v</b> 0                                                    |            |  |  |  |
|                                           | 19 modules de | thème                                                |                                                                                                    |                       |            |                                                               |            |  |  |  |
|                                           | E             | Menu principal<br>v2.1.0 - par PrestaShop            | Ajoute un menu horizontal en haut de votre site e-commerce. En savoir plus                                                        |                       | Upgrade    | •                                                             |            |  |  |  |
|                                           | <u></u>       | Carrousel<br>v2.1.1 - par PrestaShop                 | Ajoute un carrousel d'images à votre boutique. En savoir plus                                                                     |                       | Configurer | Désinstaller<br>Désactiver<br>Disable mobile<br>Réinitialiser |            |  |  |  |
|                                           |               | Bannière<br>v2.1.0 - par PrestaShop                  | Affiche une bannière sur votre boutique En savoir plus                                                                            |                       | Configurer | Configurer                                                    |            |  |  |  |

| Configurer<br>Menu principal |                                                                             |                                                                                                    | Précédent Traduire Vérifier la mise à jour Points d'acc |
|------------------------------|-----------------------------------------------------------------------------|----------------------------------------------------------------------------------------------------|---------------------------------------------------------|
| % LIEN DU MENU               |                                                                             |                                                                                                    |                                                         |
|                              | Modifier la position<br>↓ Veterments<br>↓ Accessories<br>↓ Art<br>↓ Retirer | Éléments disponibles<br>Hommes (Boutique)<br>Fermmes (Boutique)<br>Perterier (Boutique)<br>Papeteir (Boutique)<br>Accessoires (Boutique)<br>Meildes recycles (Boutique)<br>Meildes recycles (Boutique)<br>Smartphone (Boutique)<br>Smartphone (Boutique) |                                                         |
|                              |                                                                             |                                                                                                    | Enregistre                                              |

« Enregistrer »